## HOW TO RETRIEVE YOUR BILLING INFORMATION ONLINE

## **THE HOME PAGE**

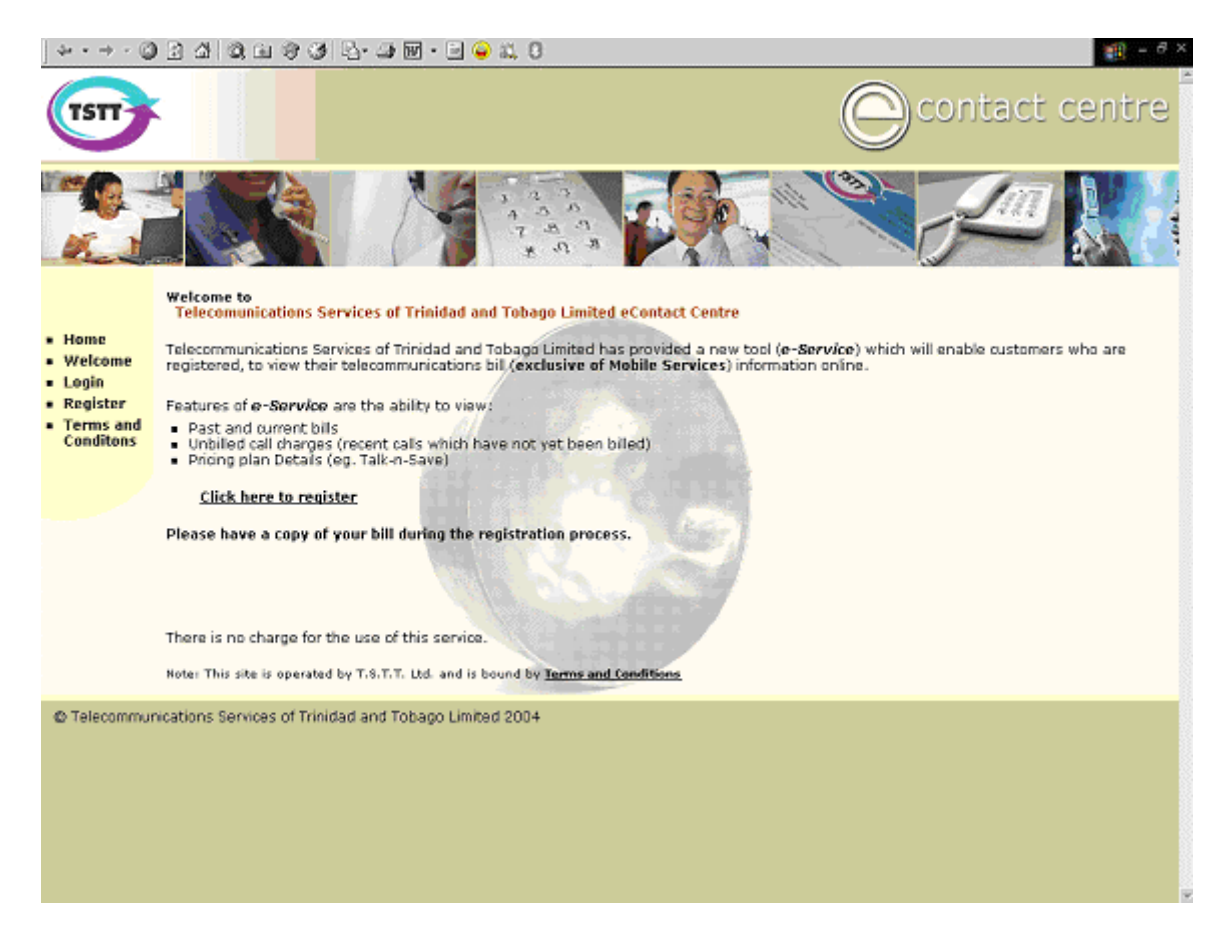

This is the Home Page for the TSTT eContact Center Site. On this site customers can register for an e-Service account to view their landline and internet billing information. Note: You must register for an e-Service account in order to access the site.

Use the links on the Navigation Bar to browse the site. Simply click on the <u>Click</u> <u>here to register</u> link or select **Register** on the Navigation Bar to initiate the registration process (see screen below). Please note that you must have a copy of your bill "on hand" during the registration process. Select the **Login** link to log on to the site.

### **REGISTERING FOR AN e-SERVICE ACCOUNT**

| 3 · 0 · [                                   | 🖹 🖻 🏠 🔎 🛧 🌒 🤄                                        | ð 🔗 <del>-</del> 🍃 🗃 - 🛄                                 | 8 ×        |
|---------------------------------------------|------------------------------------------------------|----------------------------------------------------------|------------|
| Ket                                         |                                                      |                                                          | <b>_</b> ^ |
|                                             | Fields marked with an asteris<br>:: Customer Details | k * are required.                                        | - 1        |
| <ul> <li>Home</li> </ul>                    | Title                                                | :                                                        |            |
| <ul><li>Welcome</li><li>Login</li></ul>     | First Name *                                         |                                                          |            |
| <ul> <li>Terms and<br/>Conditons</li> </ul> | Other Name                                           |                                                          |            |
|                                             | Last Name *                                          |                                                          |            |
|                                             | Account Number(s)                                    | Usage: Enter Acct+: #################################### |            |
|                                             | Primary Contact No. *                                | 1 868                                                    |            |
|                                             | Secondary Contact No.                                | : 1 868                                                  |            |
|                                             | Date of Birth *                                      | : Year 👻 Month 👻 Day 💌                                   |            |
|                                             | Citizen of *                                         | : Trinidad and Tobago 💌                                  |            |
|                                             | :: Billing Address                                   |                                                          |            |
|                                             | Street Address *                                     |                                                          | ×          |

The customer must complete the online registration form and agree to the Terms and Conditions in order to apply for an e-Service account. Extensive customer details are required to be input in the registration form to ensure that each customer's billing information is kept secure.

**First Name, Last Name, Account Numbers, Primary and Secondary Contact Numbers, Place of Employment, Work Contact No., National ID, Driving Permit, Passport No., Security Questions and Answers** are examples of some of the customer details that are requested. There are some customer details that are required for submission of the registration application. These mandatory data fields are identified by an asterisk \*.

## LOGGING ONTO THE SITE

| $] \Rightarrow + \Rightarrow - (]$                                                                           | ) 2 4 Q B 9 3 5 B B B - B 🖌 C                                                                                                    | 🛞 - 8 × |
|----------------------------------------------------------------------------------------------------|----------------------------------------------------------------------------------------------------|---------|
| TSTT                                                                                                    | Contact centre                                                                                                    | а.<br>  |
| Ď                                                                                                    |                                                                                                    |         |
| <ul> <li>Home</li> <li>Welcome</li> <li>Login</li> <li>Register</li> <li>Terms and<br/>Conditions</li> </ul> | Enter your Username and password Username : Password : Remember my login information Sign in Forgot your username or password? There is no charge for the use of this service |         |
| © Telecommu                                                                                                  | nications Services of Trinidad and Tobago Limited 2004                                                                                                    |         |

The above screen is the Login screen. Use this screen to enter your **username** and **password**. After you enter your **username** and **password**, click **Sign In**.

If you have forgotten your username or password, click the **Forget your username or password?** link. A screen explaining the process to request a forgotten password or username will be displayed.

#### FORGET YOUR PASSWORD?

| 3 · 0 · [                                                                                                   | 🖹 🖻 🐔 🔎 🛠 🎯 🔗 😓 🖬 • 🛄                                                                                                    | 8 × |
|----------------------------------------------------------------------------------------------------|----------------------------------------------------------------------------------------------------|-----|
| TSTT                                                                                                    | Contact centre                                                                                                    |     |
|                                                                                                    |                                                                                                    |     |
| <ul> <li>Home</li> <li>Welcome</li> <li>Login</li> <li>Register</li> <li>Terms and<br/>Conditons</li> </ul> | This page will email a new password to your registered email address. Your current password will also still work until the password is next changed. Instructions for use: Firstly enter your username and click on Get my questions. Your stored questions will then be displayed. Answer these questions and then click on Send me my new password. If you have answered the questions correctly then your new password will be sent to your registered email address. Username: | tal |
|                                                                                                    | Note. If an error occurs some of the possible reasons for not being able to send the email message include:         * Incorrect username entered         * You are not a registered user         * We do not have a registered email address for you. Please email us at eservice@tstt.co.tt and provide an email address so we may update your records.         Get my questions       Send me my new password                                                                    | 1   |
|                                                                                                    | There is no charge for the use of this service<br>Note: This site is operated by T.S.T.T. Ltd. and is bound by <u>Terms and Conditions</u>                                                                                                    | ×   |

Use this screen to request your forgotten password. If you have forgotten your password, click on the **Get my questions** button to display your questions. Once your questions are displayed, enter the same responses that were entered during the registration process. Finally click on the **Send me my new password** button to have a new password e-mail'd to you. Send an e-mail to <u>eservice@tstt.co.tt</u> if you have forgotten your username.

#### **VIEW YOUR OPTIONS**

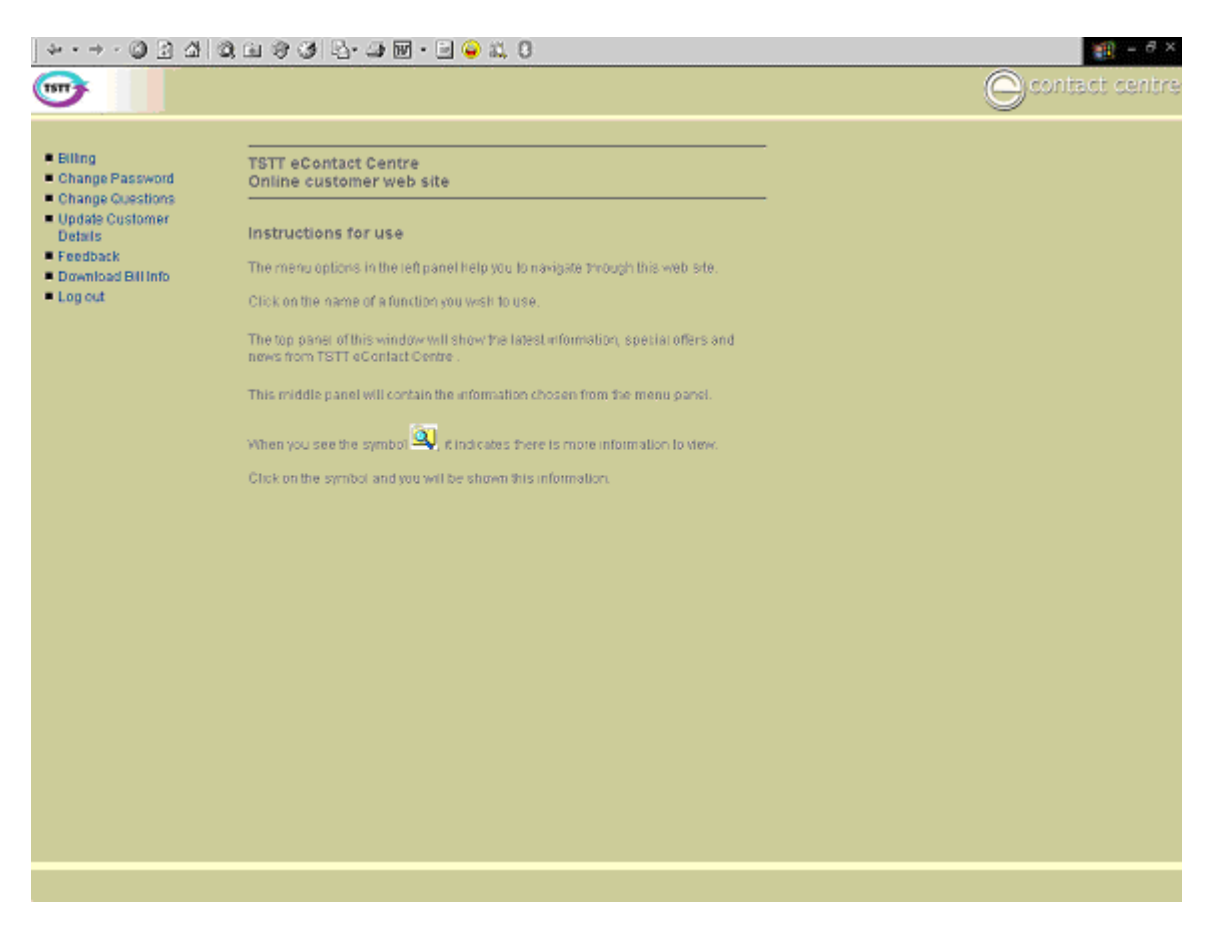

This screen contains instructions for using the TSTT e-Service application. You will have seven (7) menu options on the Navigation bar. Select the menu option you wish.

- 1. Billing: Use this option to view your bills online. If you have more than one account, you may need to choose the customer or account number you want to see.
- 2. Change Password: Use this option to change your password.
- 3. Change Questions: Use this option to change your authentication questions and responses.
- 4. Update Customer Details: Use this information to change your customer details. Information updated on this screen will only update the e-Service application.
- 5. Feedback: Use this option to provide feedback to the e-Service team or your account representative.
- 6. Download Bill Info: Use this option to download files containing billing information. The user has the option of selecting data fields to be included on the download file.
- 7. Logout: Use this option to exit the e-Service application.

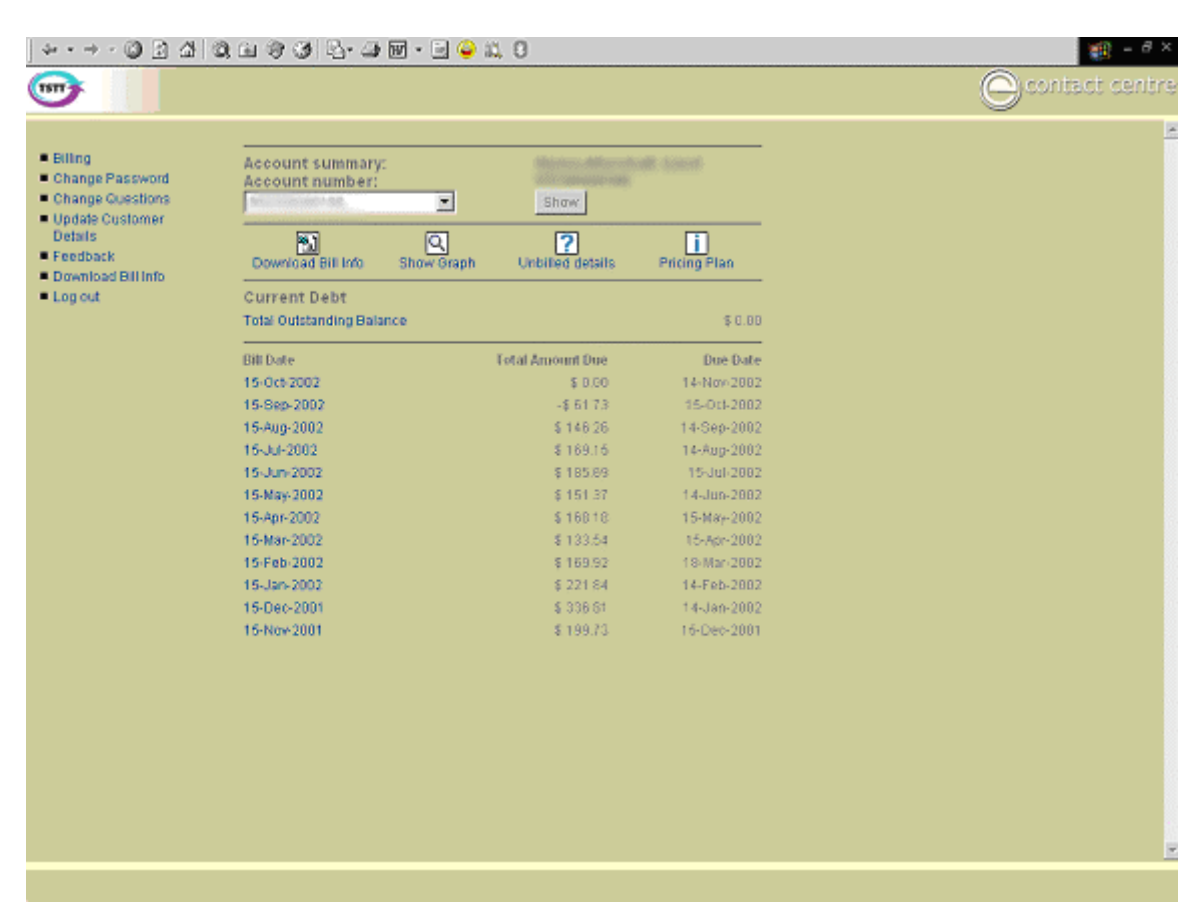

## **BILLING INFORMATION**

When you click on the **Billing** option, you are able to view a summary of your account information. The account name, account number, a listing of the past twelve (12) bills, total amount due for each bill date, and the due date. Local and international call information as well as internet calls will be displayed. You can also view your unbilled call charges by clicking on the **Unbilled Details** link. You can see a graph of your amount due for the past twelve (12) months by clicking **Show Graph**. You can also download your billed details to a spreadsheet for your records.

## **Bill Summary**

|                                                                                                    |                                                                                                    |                                                                                                    | 100 C                                                                                                    |
|----------------------------------------------------------------------------------------------------|----------------------------------------------------------------------------------------------------|----------------------------------------------------------------------------------------------------|----------------------------------------------------------------------------------------------------|
|                                                                                                    |                                                                                                    |                                                                                                    | Cycontact centre                                                                                                    |
| tmary:<br>trumber:<br>ate: 15-0ct-200<br>dBillinb View Bill<br>IS Charges<br>s Charges<br>s Charges<br>s Charges<br>s Charges<br>s For the Period To 15-Oct-2004<br>Service Product Rental Charges<br>31.00<br>Total 31.00<br>Total 31.00<br>Total 31.00<br>Bummary Calculated on 15-Oct<br>a Amount Due on 15-Oct-2004<br>Incom 15 Nov-2004<br>nount Due<br>atts of Current Outstanding Balance<br>kto Account summary | -1.9<br>-5.1,0<br>Usage Charges Total Cha<br>105.71 1<br>105.71 1<br>-2004 -5.1,97<br>5.182                                                                                                    | 78.13<br>78.13<br>78.13<br>78.13<br>78.21<br>36.71<br>36.71<br>19.82<br>11.93<br>8.13<br>4.03<br>4.03<br>4.03<br>4.03<br>4.03<br>4.03<br>4.03<br>4.0                                                                                                    | C contact centre                                                                                                    |
|                                                                                                    | Imary:<br>t number:<br>t number:<br>t number:<br>t number:<br>t number:<br>t number:<br>t number:<br>t number:<br>t number:<br>t obarges<br>t obarges<br>t o | Imary:<br>t number:<br>ate: 15-Oct-2004<br>IBillinto View Bill<br>IS Charges<br>5 Charges Classes -1.9<br>S Charges Classes -1.9<br>S Charges Classes -1.9<br>S Charges Classes Classes Charges Total Cha<br>Service Product Renal Charges Usage Charges Total Cha<br>Service Product Renal Charges Usage Charges Total Cha<br>Service Product Renal Charges Usage Charges Total Cha<br>100 105.71 11<br>100 105.71 11 | Imary:<br>trumber:<br>ate: 15-0ct-2004<br>Field Info<br>Scharges<br>Charges<br>Charges<br>Charges<br>Charges Outstanding<br>Source<br>Product Rental Charges<br>1.00<br>105.71<br>136.71<br>136. |

This screen is displayed when you click on a Bill Date from the **Billing** screen. On this screen you have the option of viewing your bill (copy of the hardcopy bill) or downloading billing information. Simply click on the desired option and the related screen will be displayed.

#### **View Bill**

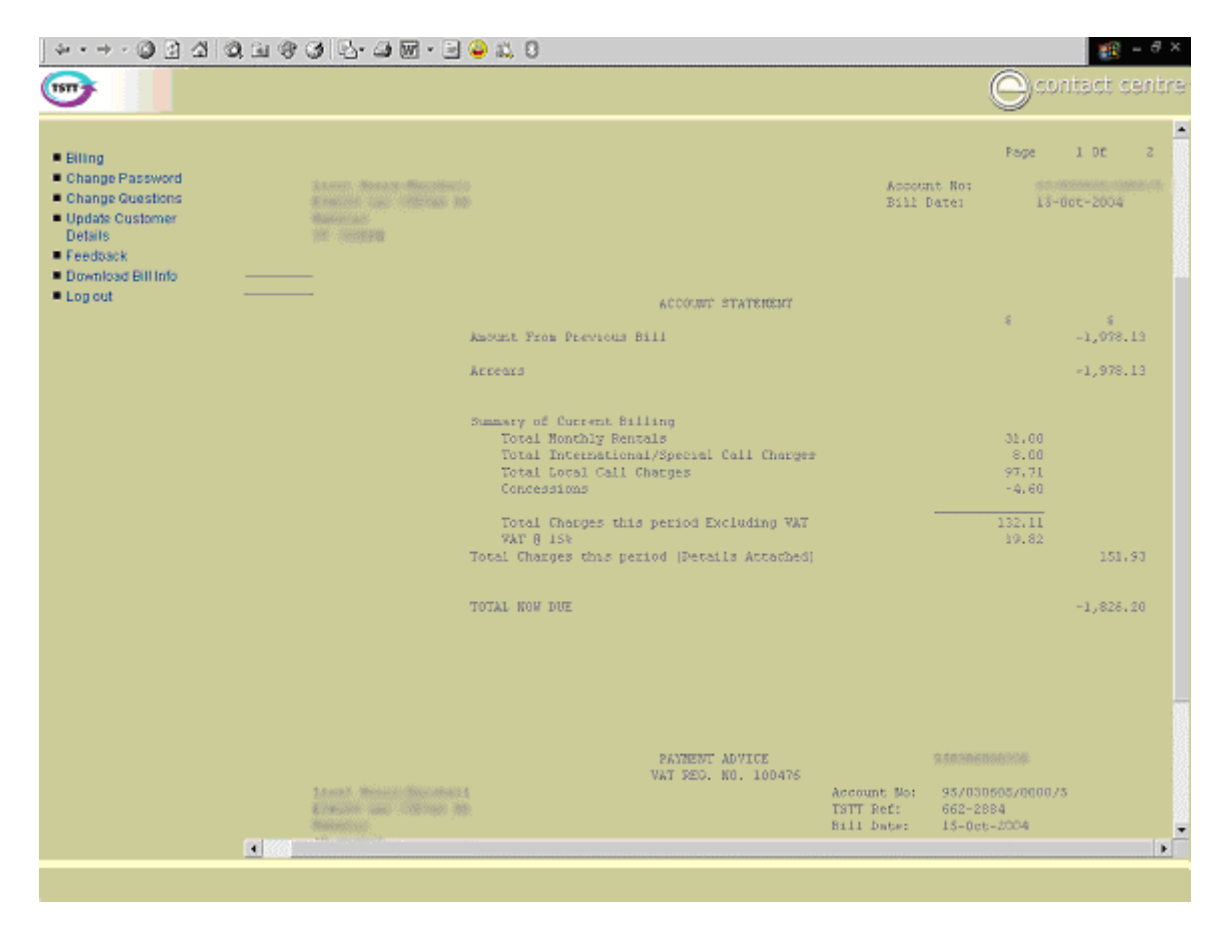

The **View Bill** link allows you to see a copy of the invoice that is mailed to you.

# **Unbilled Details**

|                                | Call charge                           | s                          |                            |                                                |                                    |       |                    |  |  |
|--------------------------------|---------------------------------------|----------------------------|----------------------------|------------------------------------------------|------------------------------------|-------|--------------------|--|--|
| assword<br>uestions<br>istomer | Sort Call De<br>1st sort ifem<br>Date | etails - Plo<br>2nd<br>Car | ease<br>sort ite<br>led Nu | choose the sort<br>m 3rd sort it<br>m Destinat | ting critiera<br>em Al<br>on R Sor | Clea  |                    |  |  |
| Bill Info                      | Unbilled de<br>Service:               | tails                      |                            | 662-2884                                       | Ļ                                  |       |                    |  |  |
|                                | Date                                  | Time                       | Туре                       | Destination                                    | Called Num                         | Mins  | Amt                |  |  |
|                                | 15-0(b2004                            | 16:53:35                   | DY                         | Thridad & Tobago                               | 10080408040                        | 4:00  | \$092              |  |  |
|                                | 17-0rt-2004                           | 8'88'58                    | DY                         | Trinidad & Tobago                              | 1886311817                         | \$130 | \$ 0.23            |  |  |
|                                | 17-Oct-2884                           | 20:84:41                   | NT                         | Trinidad & Tobago                              |                                    | 0:27  | \$023              |  |  |
|                                | 17-0cb/2884                           | 20:05:21                   | NT                         | Trinidad & Tobago                              |                                    | 1:38  | \$ 0.23            |  |  |
|                                | 17-0tF2004                            | 22.54.31                   | DY                         | Trinidad & Tobago                              | 1000000000                         | 8.00  | \$ 6.40            |  |  |
|                                | 18-0 (F-2004                          | 18:13:53                   | NT                         | Thridad & Tobago                               | 1000000000                         | 6:00  | \$ 0.46            |  |  |
|                                | 18-0cl-2004                           | 19:15:35                   | NT                         | Trinidad & Tobago                              |                                    | 0.11  | \$ 0 23            |  |  |
|                                | 18-0ct-2004                           | 20:83:13                   | NT                         | Trinidad & Tobago                              |                                    | 0:3B  | \$ 0.23            |  |  |
|                                | 19-0cb2884                            | 8:19:28                    | DY                         | Trinidad & Tobago                              |                                    | 18:00 | \$ 0.80            |  |  |
|                                | 19-0cl-2004                           | 8:21:51                    | DY                         | Trinidad & Tobago                              |                                    | 1:00  | \$ 0.90            |  |  |
|                                | 19-071-2004                           | 8:23:28                    | DY                         | Trirlidad & Tobage                             |                                    | 1:00  | \$ 0.90            |  |  |
|                                | 19-0(1-2004                           | 8:56:50                    | DY                         | Trinidad & Tobage                              |                                    | 0017  | \$ 0 23            |  |  |
|                                | 19-00-2004                            | 8:57:73                    | DY                         | Trinidad & Tobaço                              |                                    | 22:00 | \$ 160             |  |  |
|                                | 19-0002004                            | 19:24:58                   | NI                         | Trinidad & Topago                              |                                    | 1:30  | \$ 0.23            |  |  |
|                                | 19-0(1-2004                           | 20.92.98                   | NT                         | Tenidad & Topage                               |                                    | 1.30  | \$ 0.23<br>\$ 0.23 |  |  |
|                                | 19-0(52004                            | 20.04.04                   | NT                         | Thridad & Tobage                               |                                    | 1.30  | *0.23              |  |  |
|                                | 19-0(E2004                            | 21.02.44                   | NT                         | Tanidad & Tobage                               |                                    | 1:30  | \$0.23             |  |  |
|                                | 18.0rt.2004                           | 21.28.22                   | NT                         | Tonidad & Tobage                               |                                    | 1:30  | \$0.23             |  |  |
|                                | 19-Drb2004                            | 21:20:22                   | NT                         | Tonidad & Tobago                               |                                    | 1:30  | \$ 6 23            |  |  |
|                                |                                       | de elles                   |                            | Thirds of Topogo                               |                                    |       | * * * * *          |  |  |

The **Unbilled details** link allows you to see all calls made since your last bill date.

## **CHANGING YOUR PASSWORD**

| ) • 🕥 - 🗷 🗟 🔇                                              | ) 🔎 🛧 🏵 🥝 🔗 - 🍃 🔤 - 📮 | 🥂 – <del>8</del> |
|------------------------------------------------------------|-----------------------|------------------|
| ST                                                         |                       | 😑 contact centr  |
| Billing<br>Change Password                                 | Change Password       |                  |
| Change Questions<br>Update Customer<br>Details<br>Feedback | Old password          |                  |
| Download Bill Info<br>Log out                              | Confirm password:     | rds.             |
|                                                            |                       |                  |
|                                                            |                       |                  |
|                                                            |                       |                  |
|                                                            |                       |                  |
|                                                            |                       |                  |
|                                                            |                       |                  |
|                                                            |                       |                  |

To change your password, type your old password in the first field, type your new password in the second and confirm the change by typing the new password in the third field. Click on **Change** to make the change.

# **CHANGING YOUR QUESTIONS**

| ~·-·@⊡⊡!!                                                                                                    | 36日 44 (24) (25) (24) (21) (21) (22) (22) (23) (23) (23) (23) (23) (23 |                 |
|----------------------------------------------------------------------------------------------------|------------------------------------------------------------------------|-----------------|
| <b>1</b>                                                                                                    |                                                                        | Ocontact centre |
|                                                                                                    |                                                                        |                 |
| Elling                                                                                                    | Change Ouestions                                                       |                 |
| <ul> <li>Billing</li> <li>Change Password</li> <li>Change Questions</li> <li>Update Customer<br/>Details</li> <li>Feedback</li> <li>Download Billinfo</li> <li>Log out</li> </ul> | Change Ouestions                                                       |                 |
|                                                                                                    |                                                                        |                 |
|                                                                                                    |                                                                        |                 |
|                                                                                                    |                                                                        |                 |

This screen allows you to change the security questions that you submitted during the registration process.

# **UPDATE CUSTOMER DETAILS**

| •                                                                                           |                                                                                  |                                         |                                                                                                   |                        | Ocontact cent |
|---------------------------------------------------------------------------------------------|----------------------------------------------------------------------------------|-----------------------------------------|---------------------------------------------------------------------------------------------------|------------------------|---------------|
| Billing<br>Change Password                                                                  | Customer Admi                                                                    |                                         |                                                                                                   |                        |               |
| Change Questions<br>Update Customer<br>Details<br>Feedback<br>Download Bill Info<br>Log out | Usemame<br>demo1<br>Company:<br>Allow Emails<br>Allow all emails<br>New password | Salutation:<br>Phone:<br>Confirm passwo | First name<br>Demo<br>Email<br>Manage Tran                                                        | Last name<br>Demo1     |               |
|                                                                                             | Description<br>Home Phone                                                        | C                                       | ustomer number Code<br>TD<br>TD<br>TD<br>TD<br>TD<br>TD<br>TD<br>TD<br>TD<br>TD<br>TD<br>TD<br>TD | e BU<br>IŽ<br>IŽ<br>IŽ | 5             |
|                                                                                             | Default Account                                                                  |                                         |                                                                                                   |                        |               |

This screen allows you to update your e-Service customer details, for example, add a description to an account number, change your e-mail address. **Note:** Updates made on this screen do not update your TSTT customer profile.

#### **FEEDBACK**

| 3 · © · 🗷 🖻 🔇                                                                                                    | 5 A 4                                    | 🕙 🍰 • 🍰 🖬 • 🗔                    |          |                                                   | Contact cent |
|----------------------------------------------------------------------------------------------------|------------------------------------------|----------------------------------|----------|---------------------------------------------------|--------------|
| <ul> <li>Billing</li> </ul>                                                                                          | Feedba                                   | sk                               |          |                                                   | -            |
| <ul> <li>Change Password</li> <li>Change Questions</li> <li>Update Customer<br/>Details</li> <li>Feedback</li> </ul> | Your acco<br>Account M<br>Phone<br>Email | u <b>nt manager is</b><br>anager | 6        | eContact Centre<br>3248788<br>sfeedbok@tstt.co.tt | _            |
| <ul> <li>Download Sill Info</li> <li>Log out</li> </ul>                                                              | Please en                                | ter your comments below.         |          |                                                   |              |
|                                                                                                    | Name                                     | Demo Demo1                       |          | Submit                                            |              |
|                                                                                                    | Email                                    | Interimpted total                |          |                                                   |              |
|                                                                                                    | Subject                                  |                                  |          |                                                   |              |
|                                                                                                    |                                          |                                  |          |                                                   |              |
|                                                                                                    | Remarks                                  |                                  |          |                                                   |              |
|                                                                                                    |                                          |                                  | <b>1</b> |                                                   |              |
|                                                                                                    |                                          |                                  |          |                                                   |              |
|                                                                                                    |                                          |                                  |          |                                                   |              |
|                                                                                                    |                                          |                                  |          |                                                   |              |
|                                                                                                    |                                          |                                  |          |                                                   |              |
|                                                                                                    |                                          |                                  |          |                                                   |              |
|                                                                                                    |                                          |                                  |          |                                                   |              |
|                                                                                                    |                                          |                                  |          |                                                   |              |
|                                                                                                    |                                          |                                  |          |                                                   |              |

This screen can be used to send feedback to your account manager, account representative or the e-Service feedback mailbox.

## **DOWNLOAD BILLING INFORMATION**

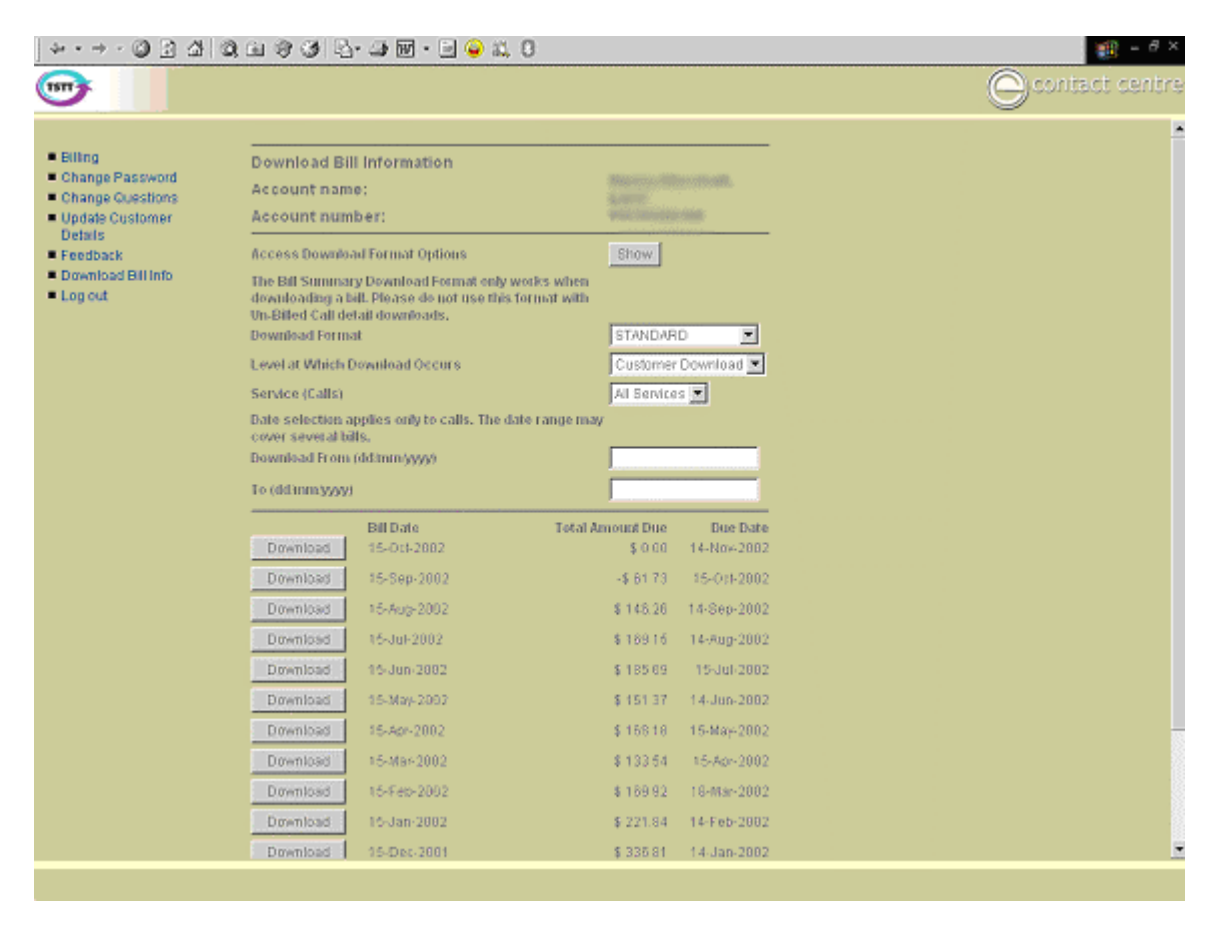

Use this option to download billing information. The download file can be customized based on your needs. You may specify a date range or bill date and also select data items to be included in the download file.

## LOGGING OUT

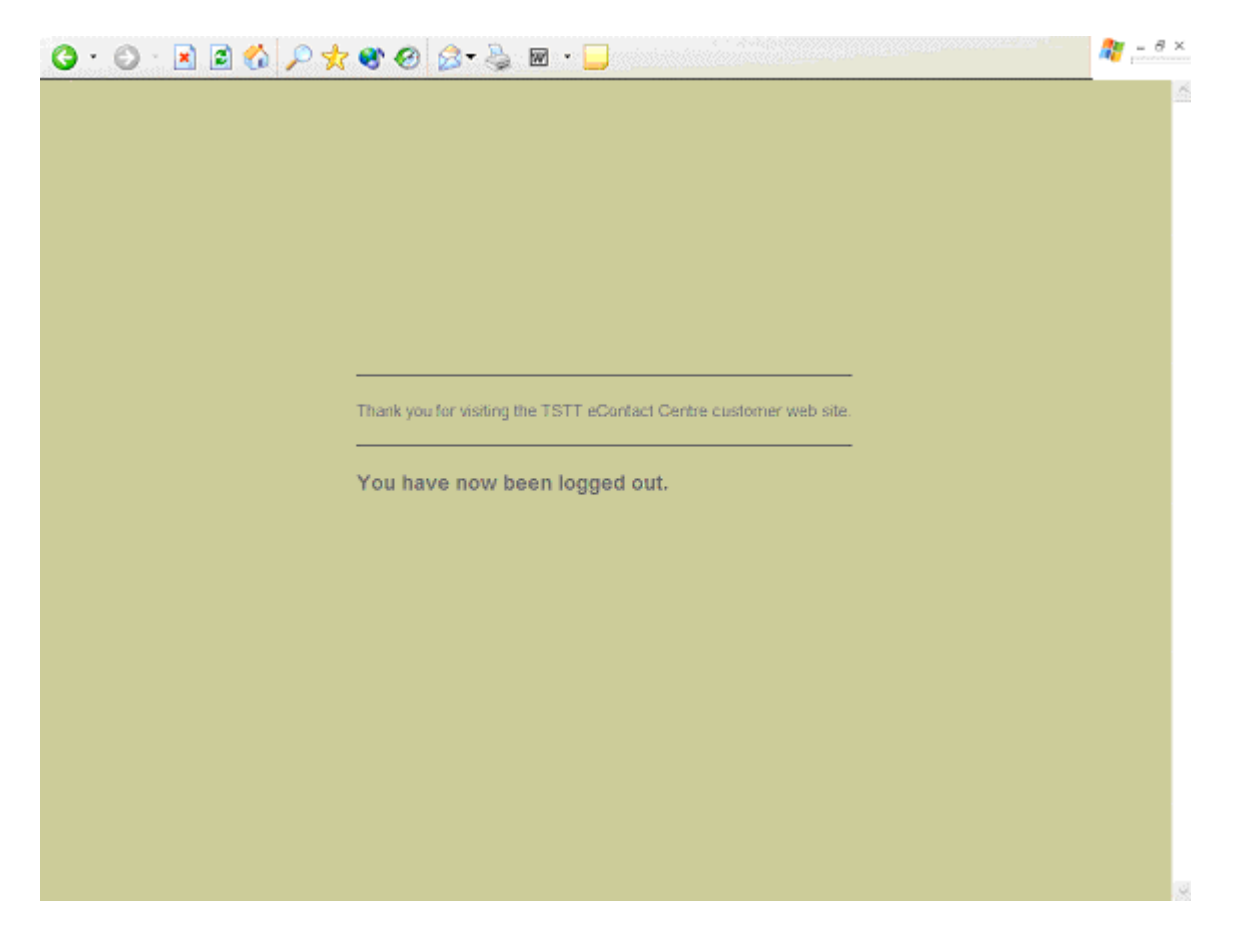

After clicking the **Log Out** option, the following screen will be displayed.